# DBJETS CONNECTÉS APP INVENTOR

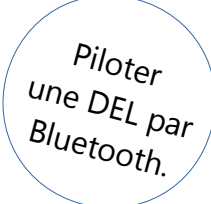

Crée une application Android. Elle permet d'allumer et d'éteindre, via Bluetooth, une DEL connectée à une carte Arduino.

Première étape : Créer le projet.

Tu trouveras dans App Inventor 2 le fichier '**applicationCtrlDELBluetoothGabarit.aia**'. Il s'agit d'une application qui se connecte à un module Bluetooth et qui simule le contrôle d'une DEL (allumer et éteindre).

Crée une copie du fichier que tu appelleras selon les consignes données par l'enseignant.

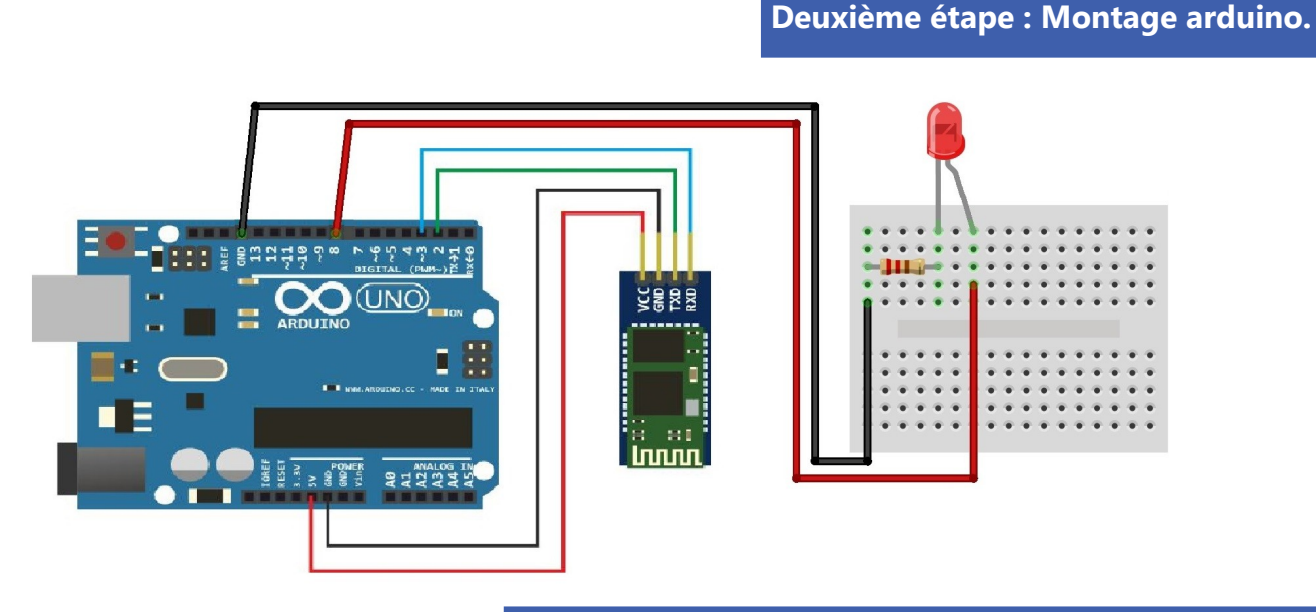

Troisième étape : Interaction Android/DEL (principe).

Pour que l'application Android allume/éteigne la DEL :

- elle doit envoyer (via Bluetooth) des messages à la carte Arduino

- la carte Arduino doit traduire ces messages (reçus via le module Bluetooth) en commandes qui allument/éteignent la DEL.

Il faut donc que l'application Android et le programme sur la carte Arduino soient d'accord sur ces messages et leur signification.

Pour ton application, les messages envoyés par l'application Android à la carte Arduino seront :

le chiffre '1' pour que la carte Arduino allume la DEL (le programme sur la carte Arduino interprète le '1' comme le message « allume la DEL »)
le chiffre '0' pour que la carte Arduino éteigne la DEL (le programme sur la carte Arduino interprète le '0' comme le message « éteint la DEL »).

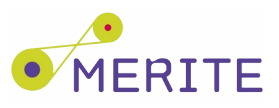

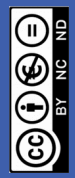

Le bloc du composant **Client Bluetooth** à utiliser pour l'envoi des messages dans l'application est :

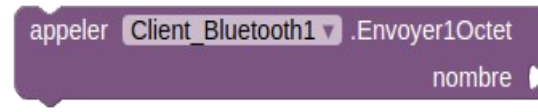

Attention, avant de faire l'envoi vérifie que la connexion Bluetooth est bien établie. Utilise pour cela le bloc :

Client\_Bluetooth1 🔻 . Est connecté 🗸

# Cinquième étape : Interaction Android/DEL (Ardublock).

Tu vas avoir besoin des blocs suivants :

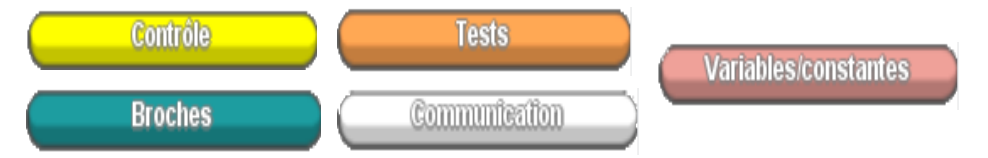

### Et voici le programme pour la carte Arduino :

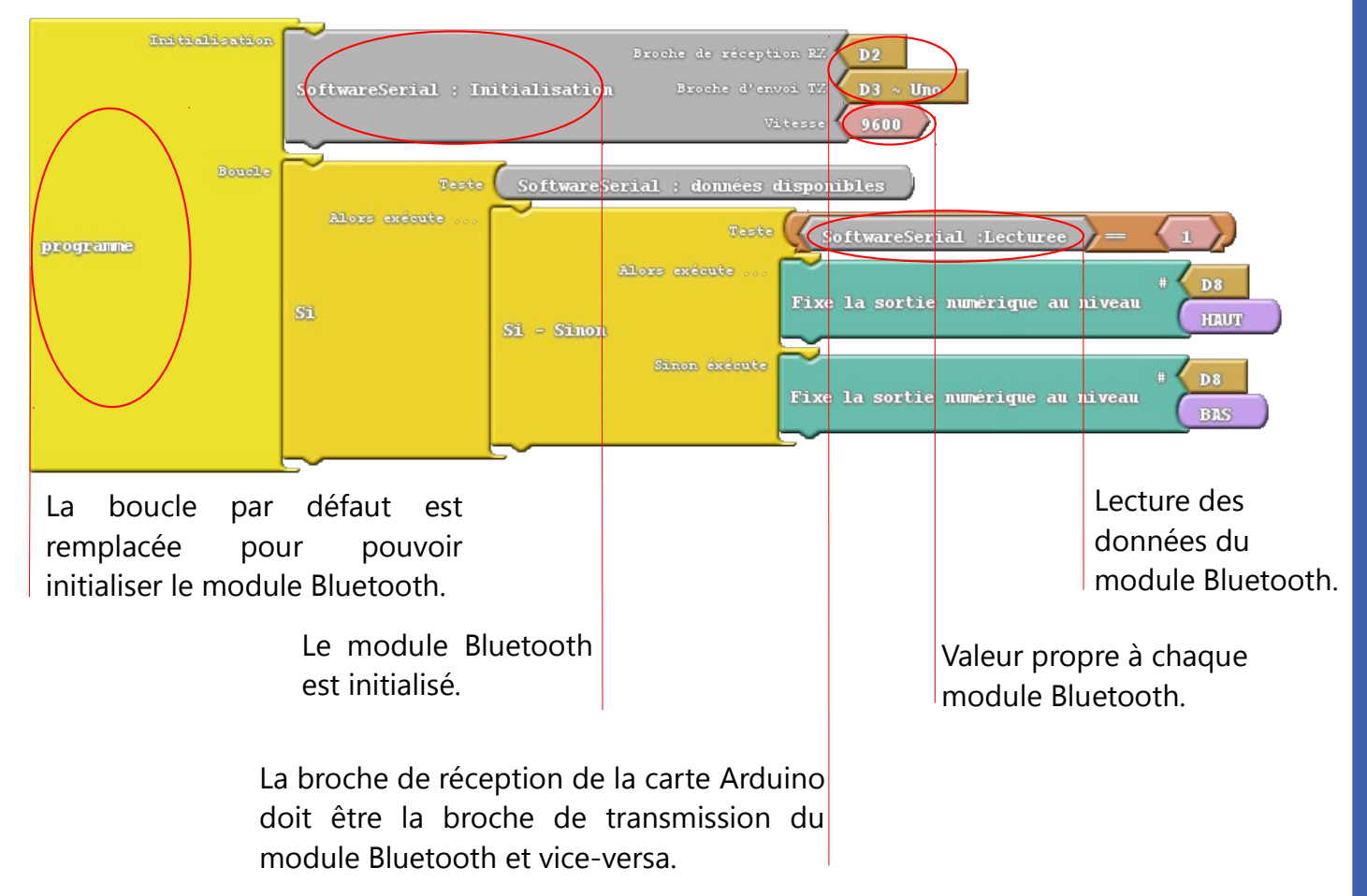

## Sixième étape : Défis.

1. Modifie ton programme arduino/ardublock pour que la DEL soit éteinte au démarrage du programme.

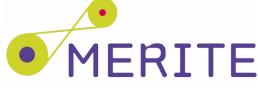

# DBJETS CONNECTÉS APP INVENTOR

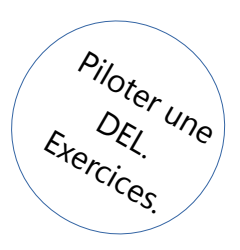

### Exercice 1.

Modifie ton programme arduino/ardublock pour afficher sur le moniteur série les valeurs reçues par la carte Arduino via le module Bluetooth.

Pistes :

-Pour afficher le moniteur série, clique sur le bouton Moniteur série d'arduino/ardublock.

-Tu auras besoin de créer une variable qui contiendra la valeur reçue par le module Bluetooth (et donc l'état de la DEL : allumée/éteinte). Utilise le bloc ci-dessous pour créer ta variable. Son nom doit avoir du sens (par ex. **valeurRecue**).

|                                      | Nom de la variable |
|--------------------------------------|--------------------|
| INITIALISER VARIADIE : NOMBRE ENTIER | Valeur             |

-Utilise les blocs ci-dessous pour écrire sur le port série. Le message à afficher sera « Valeur reçue : » suivi de la valeur.

| I      |                   | $\sim$                  |
|--------|-------------------|-------------------------|
| Coller | Ajout d'un capace | émire sur le part série |
|        | aouvelle lágae (  |                         |

## Exercice 2.

Modifie ton application Android pour qu'elle puisse allumer/éteindre la DEL par la voix.

Pistes :

-Ajoute un bouton à l'application Android en dessous des deux autres.

-Le composant qui permet de convertir en texte ce que tu dis au téléphone est **Reconnaissance vocale**.

-Lorsqu'on clique sur le nouveau bouton, il faut demander au composant **Reconnaissance vocale** de démarrer (**Obtenir texte**).

-Lorsque le composant **Reconnaissance vocale** à terminé, si l'application est toujours connectée au module Bluetooth, il faut comparer le résultat obtenu avec les textes « allumer » et « éteindre » pour décider de l'action à réaliser sur la DEL.

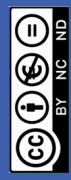